# Ecrea 操作マニュアル

メッセージー覧

株式会社エクレアラボ

## 目次

| メッセージー覧-メッセージー覧タブ  | 1 |
|--------------------|---|
| [受信]タブ             | 1 |
| [送信]タブ             | 2 |
| [検索]タブ             | 2 |
| [新規]               | 4 |
| [詳細]               | 6 |
| メッセージー覧-メッセージ通知タブ  | 8 |
| メッセージー覧-フィーリング通知タブ | 9 |

#### メッセージー覧-メッセージー覧タブ

Ecrea 内でのやり取りはメッセージー覧で確認することが出来ます。

メッセージー覧タブでは、メッセージー覧にて受信したメッセージや送信したメッセージを確認したり、新規にメッセ ージを登録することが出来ます。

#### [受信] タブ

左側のメニューからメッセージー覧をクリックすると、メッセージー覧タブー受信タブが表示されます。 受信タブでは、メッセージ機能を通して自分が受信したメッセージが表示されます。

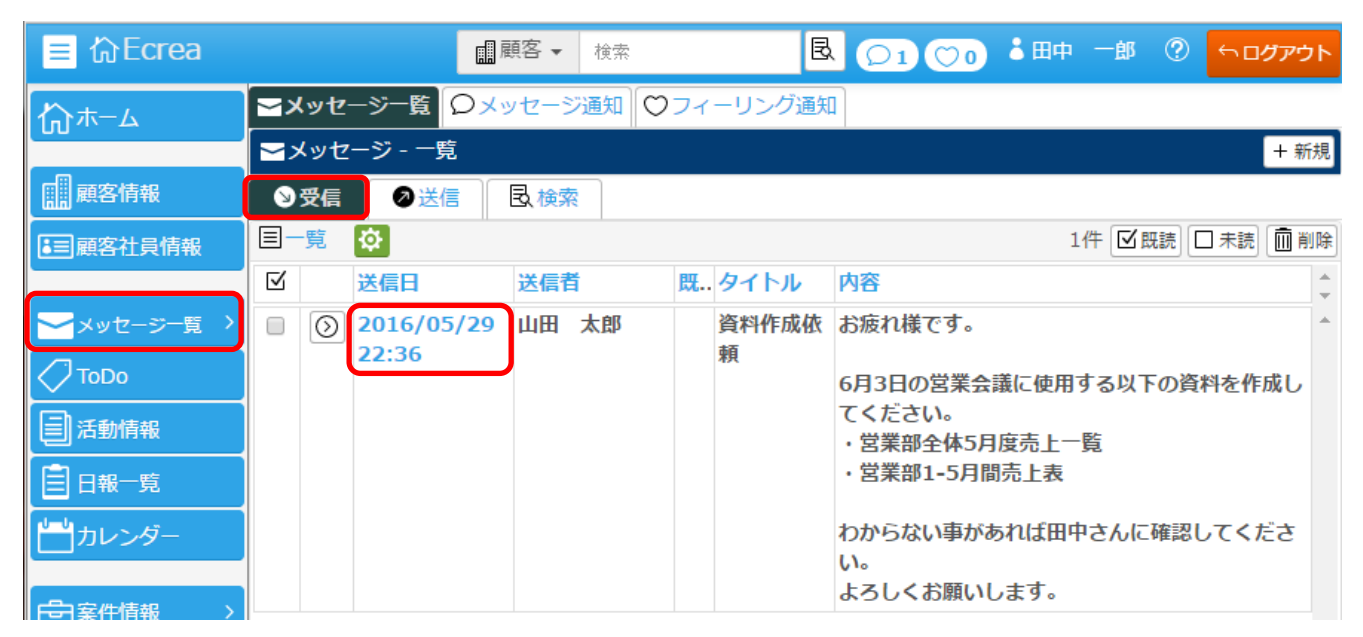

届いたメッセージの詳しい内容を確認する場合は、日付をクリックします。

未読メッセージは太字で表示されます。

既読メッセージは細字で表示され、既読にチェックが入ります。

メッセージの左側のチェックを入れ「ビ既読をクリックすると、メッセージを既読処理します。

メッセージの左側のチェックを入れ \*\*\*\*\*をクリックすると、メッセージを未読処理します。

メッセージの左側のチェックを入れ 前常をクリックすると、メッセージを削除します。

#### [送信] タブ

左側のメニューからメッセージー覧をクリックすると、メッセージー覧タブー受信タブが表示されます。 送信タブをクリックすると、メッセージ機能を通して自分が送信したメッセージが表示されます。

| ≡ Ecrea                                                                                                    |                 | ■顧客 ▼ 検索   | <b></b> |                                      | ₀ 3田中 一郎                         | ⑦ 5000000000000000000000000000000000000 |
|----------------------------------------------------------------------------------------------------|-----------------|------------|---------|--------------------------------------|----------------------------------|-----------------------------------------|
| ₲ѫ−⊿                                                                                                    | メッセージ─覧         | Qメッセージ通知   | ע-דכס ו | ング通知                                 |                                  |                                         |
|                                                                                                    | ≥メッセージ - ー      | 筧          |         |                                      |                                  | + 新規                                    |
| 顧客情報                                                                                                    | ●受信 ⊘送          | 信          |         |                                      |                                  |                                         |
| ▲ 三顧客社員情報                                                                                                    | 目一覧 🔯           |            |         |                                      |                                  | 1件 <u>前</u> 削除                          |
|                                                                                                    | ☑ 送信日           | то         | 既 タ1    | イトル 内容                               |                                  | <b>‡</b>                                |
| ★ッセージー覧 〉<br>↓ ToDo □ ToToDo □ ToTo | 2016/0<br>18:05 | 5/30 山田 太郎 |         | 16時半 タテ<br>りました。<br>折り返し電話<br>よろしくお願 | ・ワキエ務店のイイ?<br>をしてあげてくださ<br>いします。 | ダ様から電話があ ^                              |

メッセージの左側のチェックを入れ 前端 たクリックすると、メッセージを削除します。

ただし、削除されるのは自身のメッセージー覧からであって、送信したメッセージ自体を削除することは出来ません。

[検索] タブ

左側のメニューからメッセージー覧をクリックすると、メッセージー覧タブー受信タブが表示されます。 検索タブをクリックすると、メッセージ機能を通して自身が送受信したメッセージを検索することが出来ます。

| ■ 命Ecrea        | ■ 顧客 マ 検索 <<br><br><br< th=""></br<> |
|-----------------|----------------------------------------------------------------------------------------------------|
| ⋒॑              | ■メッセージー覧                                                                                                    |
|                 | ▼メッセージ - 一覧 + 新規                                                                                                    |
| 顧客情報            | ●受信                                                                                                    |
| <b>這</b> 顧客社員情報 |                                                                                                    |
|                 | 送信日 ● YYYY/MM/DD ##H:MM ~ YYYY/MM/DD ##H:MM ● [未指定] ▼ ~ [未指定] ▼                                                                                                    |
| ──メッセージ─覧 >     | 送信者 🕜 👗 品                                                                                                    |
| ТоDo            | 宛先 🕜 👗 聶                                                                                                    |
| ▲<br>● 活動情報     | <ul><li>送受信</li><li>●[すべて]</li><li>● 受信</li><li>● 送信</li></ul>                                                                                                    |
|                 | □一覧 ☆ 0件                                                                                                    |
|                 | 送信日 送信者 TO 既 タイトル 内容                                                                                                    |
| <u> </u> カレンダー  | 検索を実行してください。                                                                                                    |

条件右横のをクリックすると、条件選択が表示されます。

#### 条件として追加したいものにチェックを入れ

をクリックすると、条件が追加されます。

| 条件選択                                                                               |                                                                            | ×                                                                     |
|------------------------------------------------------------------------------------|----------------------------------------------------------------------------|-----------------------------------------------------------------------|
| <ul> <li>図宛先</li> <li>□添付ファイル</li> <li>図送信日</li> <li>□更新者</li> <li>図送受信</li> </ul> | <ul> <li>● タイトル</li> <li>● 顧客</li> <li>● 送信者</li> <li>● メッセージID</li> </ul> | <ul> <li>□ 内容</li> <li>□ 顧客社員</li> <li>□ 更新日</li> <li>□ 既読</li> </ul> |
|                                                                                    |                                                                            | 設定 クリア キャンセル                                                          |

設定

追加された条件に値を設定して民検索をクリックします。

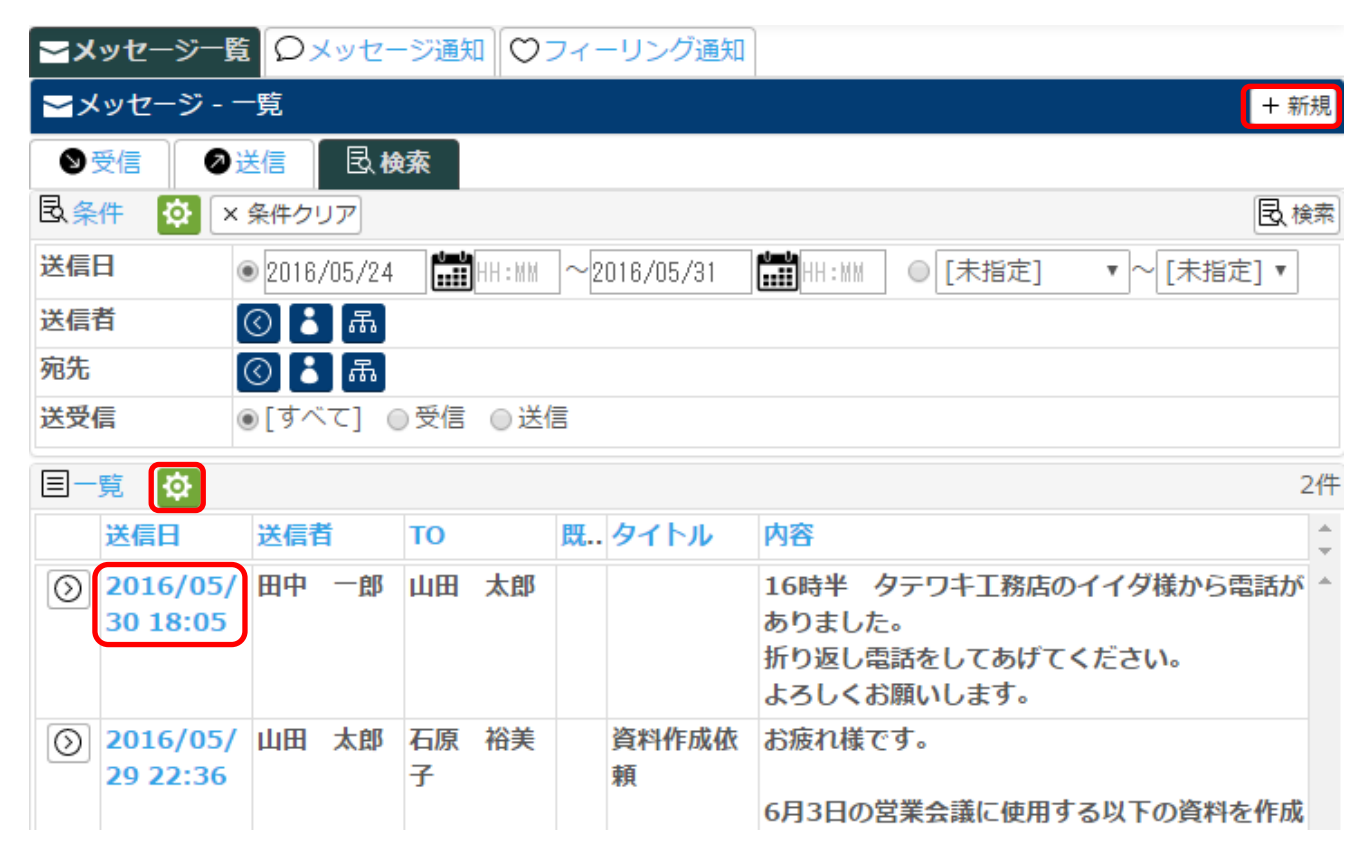

一覧に検索結果が表示されます。

一覧横のをクリックすると、一覧に表示する項目を選択する事が出来ます。

②
 または送信日をクリックすると、メッセージー詳細が表示されます。

## [新規]

メッセージーー覧の + 新規をクリックすると、メッセージー登録が表示されます。

| 📃 价Ecrea       |            |         |            | 顧客 ▼ | 検索     |    | R      |                                 | 中一郎   | ?    | 5000   | アウト  |
|----------------|------------|---------|------------|------|--------|----|--------|---------------------------------|-------|------|--------|------|
| Ѩ҄ѫ−ム          | <b>_</b> > | くッセ     | −シ−覧 Ѻメ    | ッセーシ | 7通知 ◯◯ | フィ | ーリング通知 | 1                               |       |      |        |      |
|                | <b>∼</b> > | くッセ     | ージ - 一覧    |      |        |    |        |                                 |       |      | [+     | - 新規 |
| 顧客情報           | 9          | 受信      | ⊘送信        | 民検索  | 8      |    |        |                                 |       |      |        |      |
| 副顧客社員情報        |            | 覽       | <b>\$</b>  |      |        |    |        |                                 | 1件 🗹  | 既読 C | □ 未読 [ | 削除   |
|                | $\square$  |         | 送信日        | 送信者  | i      | 既  | タイトル   | 内容                              |       |      |        | ÷    |
| ──メッセージ─覧 >    |            | $\odot$ | 2016/05/29 | 山田   | 太郎     |    | 資料作成依  | お疲れ様です。                         |       |      |        | *    |
| ТоDo           |            |         | 22:36      |      |        |    | 頼      | 6月3日の営業会議に値                     | 師する以⁻ | Fの資  | 料を作成   | υ    |
| 活動情報           |            |         |            |      |        |    |        | てください。<br>・営業部全体5月度売            | ┣━暋   |      |        |      |
|                |            |         |            |      |        |    |        | <ul> <li>・営業部1-5月間売上</li> </ul> | 表     |      |        |      |
| <br>」<br>カレンダー |            |         |            |      |        |    |        | わからない事があれば                      | 田中さんに | 確認し  | ってくださ  | ž    |
|                |            |         |            |      |        |    |        | い。<br>よろしくお願いします                | 0     |      |        |      |

(表示される項目や並び順などはシステム管理の設定により変わります。)

| ─メッセージ · | · 登録                     |      |         | ∂送信 ⊗キャンセル |
|----------|--------------------------|------|---------|------------|
| 宛先 *     | TO<br>《 選択<br>CC<br>《 選択 |      |         |            |
| タイトル     | ·                        |      |         | ]          |
| 内容       |                          |      |         |            |
| 添付ファイル   | ファイル選択 選択されていません         |      |         | <b>±</b>   |
| 顧客       | (C) +                    | 顧客社員 | (<) [+] |            |
| 関連情報     | 《案件追加                    |      |         |            |
| 送信日      |                          | 送信者  |         |            |
| 更新日      |                          | 更新者  |         |            |

各項目の説明は以下の通りです。

| 宛先 <mark>(必須</mark> ) | メッセージの宛先を選択します。                               |
|-----------------------|-----------------------------------------------|
|                       | ◎ 選択 をクリックすると、社員選択が表示されます。                    |
| タイトル                  | メッセージのタイトルを入力します。                             |
| 内容                    | メッセージの内容を入力します。                               |
| 添付ファイル                | 案件に紐づくファイルを添付すします。                            |
|                       | ファイル選択をクリックしてファイルを選択し、                        |
|                       | イルをアップロードします。                                 |
| 顧客                    | メッセージに紐づく顧客をのから選択します。                         |
|                       | + をクリックすると、顧客を新規登録する事が出来ます。                   |
| 顧客社員                  | メッセージに紐づく顧客社員を                                |
|                       | + をクリックすると、顧客社員を新規登録する事が出来ます。                 |
| 関連情報                  | メッセージに紐づく関連情報(案件)を <sup> 《案件追加</sup> から選択します。 |
| 送信日                   | メッセージを送信した日が自動で入力されます。                        |
| 送信者                   | メッセージを送信した社員名が自動で入力されます。                      |
| 更新日                   | メッセージを更新した日が自動で入力されます。                        |
| 更新者                   | メッセージを更新した社員名が自動で入力されます。                      |

選択した顧客や顧客社員などを削除する場合はをクリックします。

各項目を入力し、最後にび送信をクリックします。

### [詳細]

メッセージー覧に表示されたショナンロージー詳細が表示されます。

| ➡メッセージ | - 詳細                                                                                                    |      |       | ⊗戻る  |  |  |  |
|--------|----------------------------------------------------------------------------------------------------|------|-------|------|--|--|--|
| 宛先     | TO<br>石原 裕美子<br>CC                                                                                                  |      |       |      |  |  |  |
| タイトル   | 資料作成依頼                                                                                                    |      |       |      |  |  |  |
| 内容     | お疲れ様です。<br>6月3日の営業会議に使用する以下の資料を作成してください。<br>・営業部全体5月度売上一覧<br>・営業部1-5月間売上表<br>わからない事があれば田中さんに確認してください。<br>よろしくお願いします |      |       |      |  |  |  |
| 添付ファイル |                                                                                                    |      |       |      |  |  |  |
| 顧客     |                                                                                                    | 顧客社員 |       |      |  |  |  |
| 関連情報   |                                                                                                    |      |       |      |  |  |  |
| 送信日    | 2016/05/29 22:36                                                                                                    | 送信者  | 山田 太郎 |      |  |  |  |
| 更新日    |                                                                                                    | 更新者  |       |      |  |  |  |
|        |                                                                                                    |      |       | JVNA |  |  |  |

#### 

◎戻るをクリックすると、メッセージーー覧に戻ります。

届いたメッセージに対してコメントする場合は、をクリックします。

| אכאב               |             | ×           |
|--------------------|-------------|-------------|
| ●メッセージ-コメント登録      |             | ⑦ 登録 ⊗キャンセル |
| メッセージ送信先           |             |             |
| 山田太郎               | □□□□ 石原 裕美子 |             |
| (© 選択 × クリア 図全チェック |             |             |
| 「<br>(選択)▼         |             |             |
|                    |             |             |
|                    |             |             |
|                    |             |             |
|                    |             |             |
|                    |             |             |
|                    |             |             |
|                    |             |             |
|                    |             |             |
|                    |             |             |
|                    |             |             |
|                    |             |             |

メッセージ送信先には自動的にメッセージに含まれる社員が選択されます。

**③ 選択**をクリックすると社員選択が表示され、現在選択されているメッセージ送信先の一部解除などが出来ます。

× クリアをクリックすると、メッセージ送信先の前回書が出来ます。

ビマン シントをメール送信にチェックが入り、メッセージコメントをメール送信する事が出来ます。

ただし、社員情報にてメールアドレスの設定とメール通知の受信先に設定チェックが必要です。

ファイル選択をクリックすると、コメントにファイルを添付することが出来ます。

፼
臺録
を
クリックすると、コメントを
登録することが出来ます。

⑧キャンセル
をクリックすると、コメントをキャンセルする事が出来ます。

### メッセージー覧-メッセージ通知タブ

メッセージー覧のメッセージ通知タブでは、メッセージだけでなく活動通知や日報報告など Ecrea のさまざまな機能からの通知メッセージを確認することが出来ます。

左側のメニューからメッセージー覧にカーソルを乗せるとメッセージ通知メニューが表示されます。

| 📃 Ecrea      | 開展            | 客 🔻 検索     | B        | C | ) <b>1 ()0</b> • H | 中 - | 郎 ? | ) 50 | グアウト |
|--------------|---------------|------------|----------|---|--------------------|-----|-----|------|------|
| Ѩ҄ѫ−ム        | ▲メッセージー覧 🛛 メッ | ッセージ通知 💟   | フィーリング通知 | 1 |                    |     |     |      |      |
|              | ○メッセージ通知 - 一覧 |            |          |   |                    |     |     |      | + 新規 |
| 顧客情報         | >> 受信         | 民検索        |          |   |                    |     |     |      |      |
| 13 顧客社員情報    | 目一覧 🔯         |            |          |   |                    | 2件  | ☑既読 | □未読  | 前削除  |
|              | ☑ 通知種類        | 送信日        | 送信者      | 既 | 内容                 |     |     |      | -    |
| 🔁 メッセー、晴一覧 > | > ○メッセージ通知 ジ通 | 2016/05/29 | 山田 太郎    |   | 業務連絡               |     |     |      | •    |
| ✓ ToDo       | > ♡フィーリング通知   | 22:36      |          |   | 資料作成依頼<br>お疲れ様です。  |     |     |      |      |

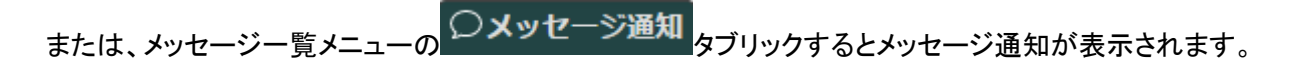

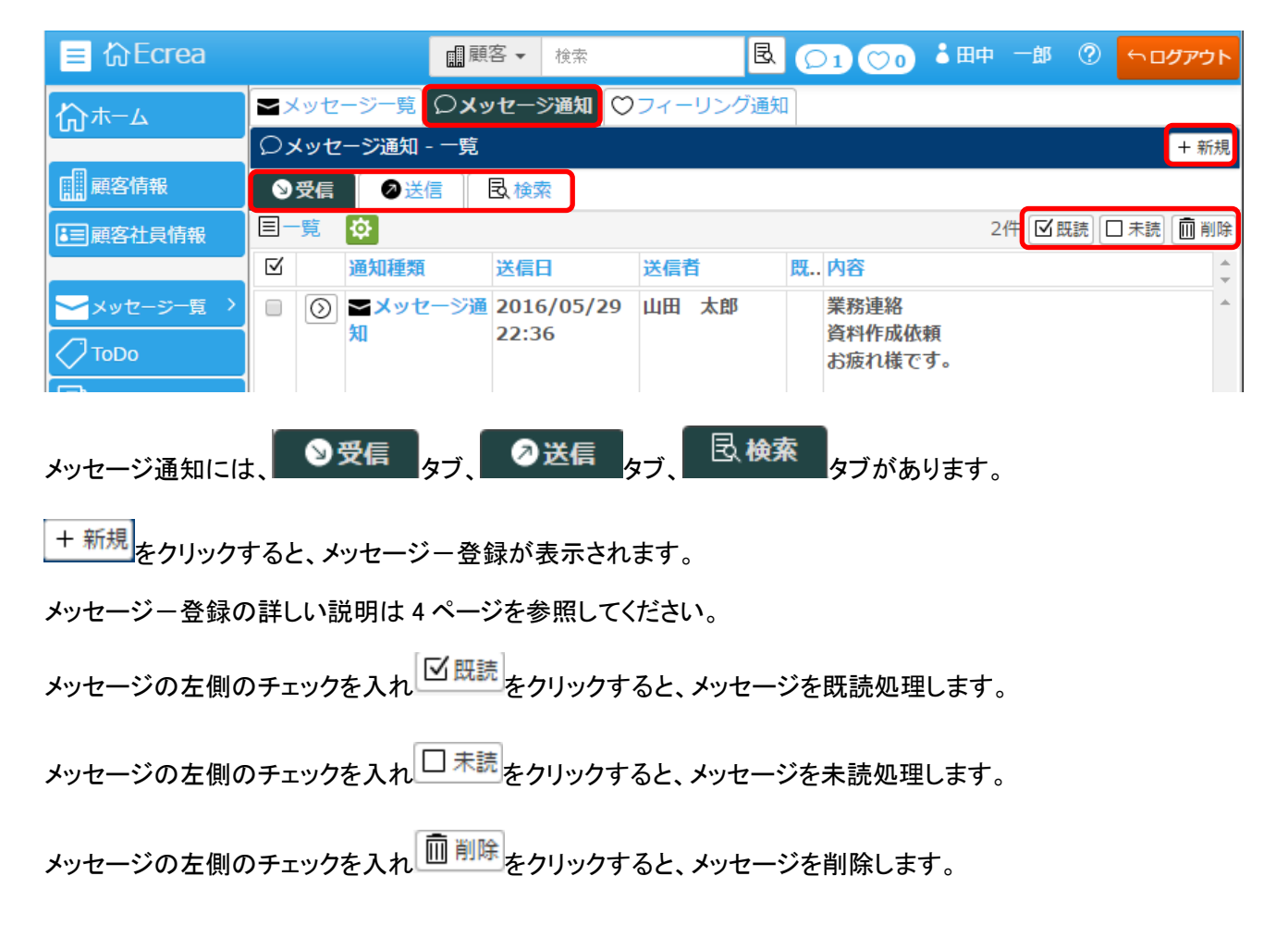

## メッセージー覧-フィーリング通知タブ

メッセージー覧のフィーリング通知タブでは、自身の活動や日報などに対して他社員から設定されたフィーリングや 他社員から設定されたフィーリングを確認することが出来ます。

左側のメニューからメッセージー覧にカーソルを乗せるとメッセージ通知メニューが表示されます。

| ■ 价Ecrea    | ■顧客▼            | 検索          | Z 🖸 🔿 | ●田中 一郎 ② | <u>∽ ログアウト</u> |
|-------------|-----------------|-------------|-------|----------|----------------|
| ₼╥−⊿        | ■メッセージー覧 ○メッセージ | 通知┃♡フィーリング避 | 鱼知    |          |                |
|             | ♡フィーリング通知 - 一覧  |             |       |          |                |
| 顧客情報        | ●受信             |             |       |          |                |
| ■顧客社員情報     | 目一覧 🔯           |             |       | 0件 🗹 既読  | 🗆 未読 💼 削除      |
|             | ☑ 対象 送信日        | 送信者 既 P     | 内容    |          | *              |
| 🔁 メッセージ 崎 👌 | > 〇 メッセージ通知     | 該当なし        | J.    |          | *              |
| ТоDo        | > ♡フィーリング通知     |             |       |          |                |

または、メッセージー覧メニューの フィーリング通知 タブをクリックするとメッセージ通知が表示されます。

| ■ 价Ecrea                                 |            | ■顧客▼          | 検索                   | B 🔎    |       | 田中一郎   | ⑦ 5 ログアウト    |
|------------------------------------------|------------|---------------|----------------------|--------|-------|--------|--------------|
| Ѩ҄ѫ−ム                                    | ▲メッセージ一覧   | <b>のメッセージ</b> | ●知 ♡フィーリ             | リング通知  |       |        |              |
|                                          | ◯◯フィーリング通知 | 0 - 一覧        | _                    |        |       |        |              |
| 顧客情報                                     | ◎受信        | 信 🛛 🗟 検索      |                      |        |       |        |              |
| ■顧客社員情報                                  | 目一覧 🔯      |               |                      |        |       | 0件 🗹 既 | 1読 🔲 未読 💼 削除 |
|                                          | ☑ 対象 ;     | 送信日           | 送信者                  | 既 内容   |       |        | *            |
| 🔁 メッセージ一覧 🔹                              |            |               | Ē                    | 核当なし   |       |        |              |
| フィーリング通知には                               | よ、 ●受信     | ७७, 🔊         | 送信<br><sub>タブ、</sub> | 昆検索    | タブがあい | ります。   |              |
| フィーリング通知の左側のチェックを入れ「ビ既読」をクリックすると既読処理します。 |            |               |                      |        |       |        |              |
| フィーリング通知のス                               | 左側のチェックを   | 入れ日未読         | をクリックする              | ると未読処理 | します。  |        |              |
| フィーリング通知のス                               | 左側のチェックを   | 入れ 🛄 削除       | をクリックする              | ると削除しま | す。    |        |              |